# Underskriv digitalt i Mit HR

Når HR sender dig dokumenter til underskrift, skal du underskrive dem med digital signatur via NemID.

#### Sådan gør du

Du få en besked i din Nykredit-mail, hvis HR har dokumenter, du skal underskrive.

# 1. Klik på linket i mailen

| ma 04-06-2018 11:38   Nykredit HR <nykredit.hr@nykredit.dk>   HR har sendt dig et dokument   Til Nykredit.HR   Hvis der er problemer med visningen af meddelelsen, kan du klikke her for at få vist den i en webbrowser.</nykredit.hr@nykredit.dk> |  |                                                                                                    |  |  |  |  |  |
|----------------------------------------------------------------------------------------------------|--|----------------------------------------------------------------------------------------------------|--|--|--|--|--|
|                                                                                                    |  | HR har sendt dig et dokument<br>Kære Anders<br>Dine dokumenter vedr. dit ansættelsesforhold ligger klar til underskrift i Mit HR.<br>Log ind og underskriv<br>Du logger ind på Mit HR med dit Nem Dher<br>Du bedes underskrive dokumenterne inden 5 dage.<br>Har du spørgsmål, er du velkommen til at kontakte din leder eller HR Operations enten via<br>mail Nykredit.HR@nykredit.dk eller på ttf. 4455 1880 #1.<br>Venlig hilsen<br>HR Operations, Nykredit |  |  |  |  |  |

# 2. Log ind på Mit HR med dit NemID

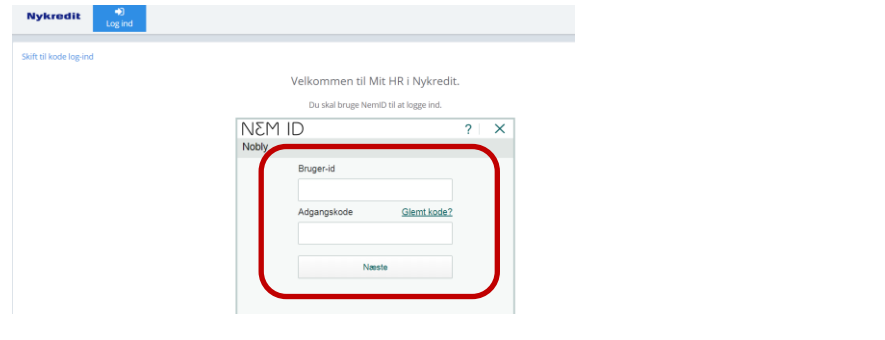

#### 3. Skriv dit CPR nummer

| Nykredit<br>Log ir     | nd line line line line line line line line                                                    |
|------------------------|-----------------------------------------------------------------------------------------------|
|                        |                                                                                               |
| Skift til kode log-ind | PID: 9208-2002-2-277756436543                                                                 |
|                        | Velkommen Anders And                                                                          |
|                        | For at kunne finde dine informationer i vores system, skal vi bruge dit CPR<br>nummer.<br>CPR |
|                        |                                                                                               |

# 4. Du er nu logget ind på Mit HR portalen

| Nykred      | it |                | Du er logget ind som                                                                    |
|-------------|----|----------------|-----------------------------------------------------------------------------------------|
| Dokumenter  | 0  |                |                                                                                         |
| Jnderskrift | 0  | Dokumenter     | Dokumentvisning                                                                         |
| Upload      | 0  | Listen er tom. | Velkommen til Nykredit Mit HR.                                                          |
|             |    |                | Du har ikke nogen dokumenter.                                                           |
|             |    |                | Kontakt information                                                                     |
|             |    |                | Spørgsmål til dokumenter: Kontakt Nykredit.HR@nykredit.dk eller pr. tif. 44 55 18 80 #1 |
|             |    |                | Spargemål til taknisk support: Kontakt 8112@nykradit dk aller pr. tlf. 44.55.81.12      |

5. Vælg 'Underskrift' i menuen til venstre > Dokumenter > Klik på det dokument du vil underskrive

| Nykredit    |   |                |                                               | Du er logget ind som                                       |
|-------------|---|----------------|-----------------------------------------------|------------------------------------------------------------|
| Dokumenter  | 0 |                |                                               |                                                            |
| Underskrift | 0 | Dokumenter     | Dokumentunderskrift via                       | NemID                                                      |
| Upload      | 0 | Listen er tom. | Velkommen til doku<br>Du har ikke nogen dokun | mentunderskrift via NemID<br>nenter som skal underskrives. |

Du er logget ind som

#### 6. Underskriv med dit NemID

| Dokumentunderskri | ft via NemID                       |              |                                                      |
|-------------------|------------------------------------|--------------|------------------------------------------------------|
|                   | NEM ID                             |              | ? 🛛 🗙                                                |
|                   | ✓   ► Side 1 af 1                  | ⊖ G Bredde 8 |                                                      |
|                   |                                    |              |                                                      |
|                   | Anders And nyansat med tro og love |              | ~                                                    |
|                   | <                                  |              | >                                                    |
|                   | Adgangskode <u>Glemt kode</u> ?    |              | Idskriv dokumentet<br>Sem dokument<br>fis dokumentet |

**TIP!** Inden du underskriver, kan du vælge at udskrive, gemme eller få vist dokumentet.

**TIP!** Du kan se alle de dokumenter, HR har lagt op til dig i Mit HR under 'Dokumenter'.